## How to set up 2 WDS connections using 3 Edimax APs (or AP-Router)

Technical Support

## This FAQ applies to the following models:

All series of the Edimax wireless access points and AP routers.

## Introduction:

The WDS (Wireless Distribution System) is a wireless technology for connecting 2 wireless access points (IEEE.802.11 wireless LAN). The benefit is that you could extend the wireless coverage at relatively inexpensive cost. The effect of a successfully WDS setup is that the wired PC A, C, E and wireless PC B, D and F are linked together (as illustrated in **Figure-1**). But the drawback is that wireless performance is affected in the range between 30% to 70%.

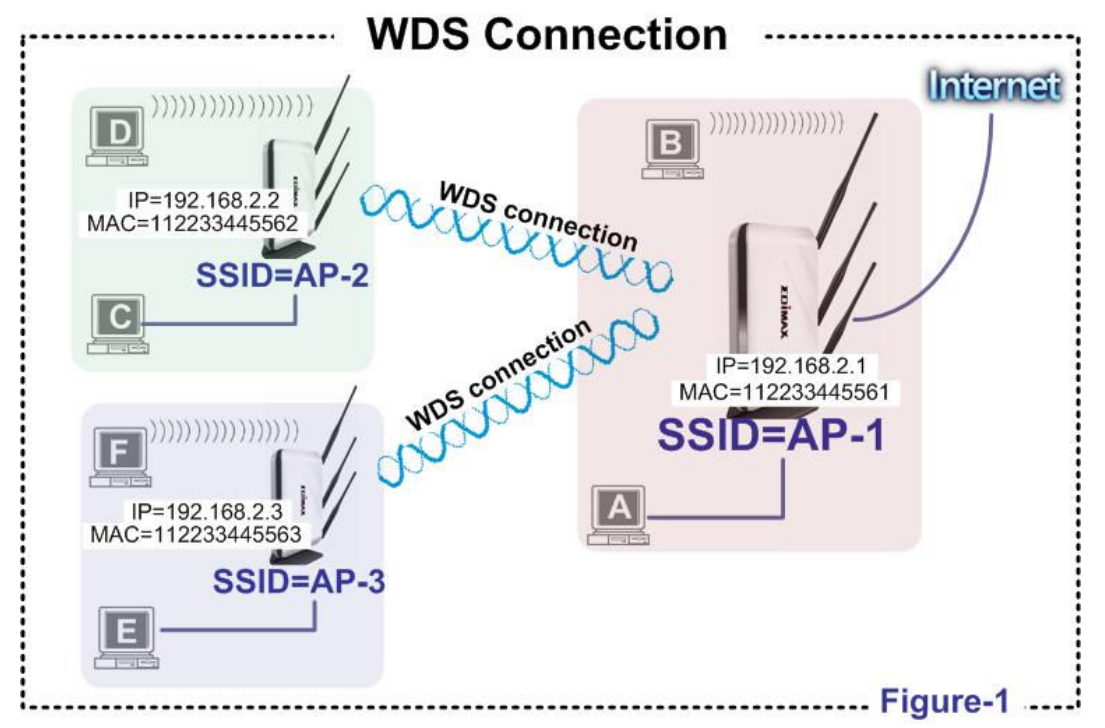

## Step by Step:

Step 1 : Separate the IP address of the 3 APs. In this example, we set the AP-1 as 192.168.2.1, AP-2 as 192.168.2.2 AP-3 as 192.168.2.3

Step 2 : Write down the MAC addres of the 3 APs In this example, the MAC addresses for the 3 APs are: AP-1 = 112233445561 AP-2 = 112233445562 AP-3 = 112233445563

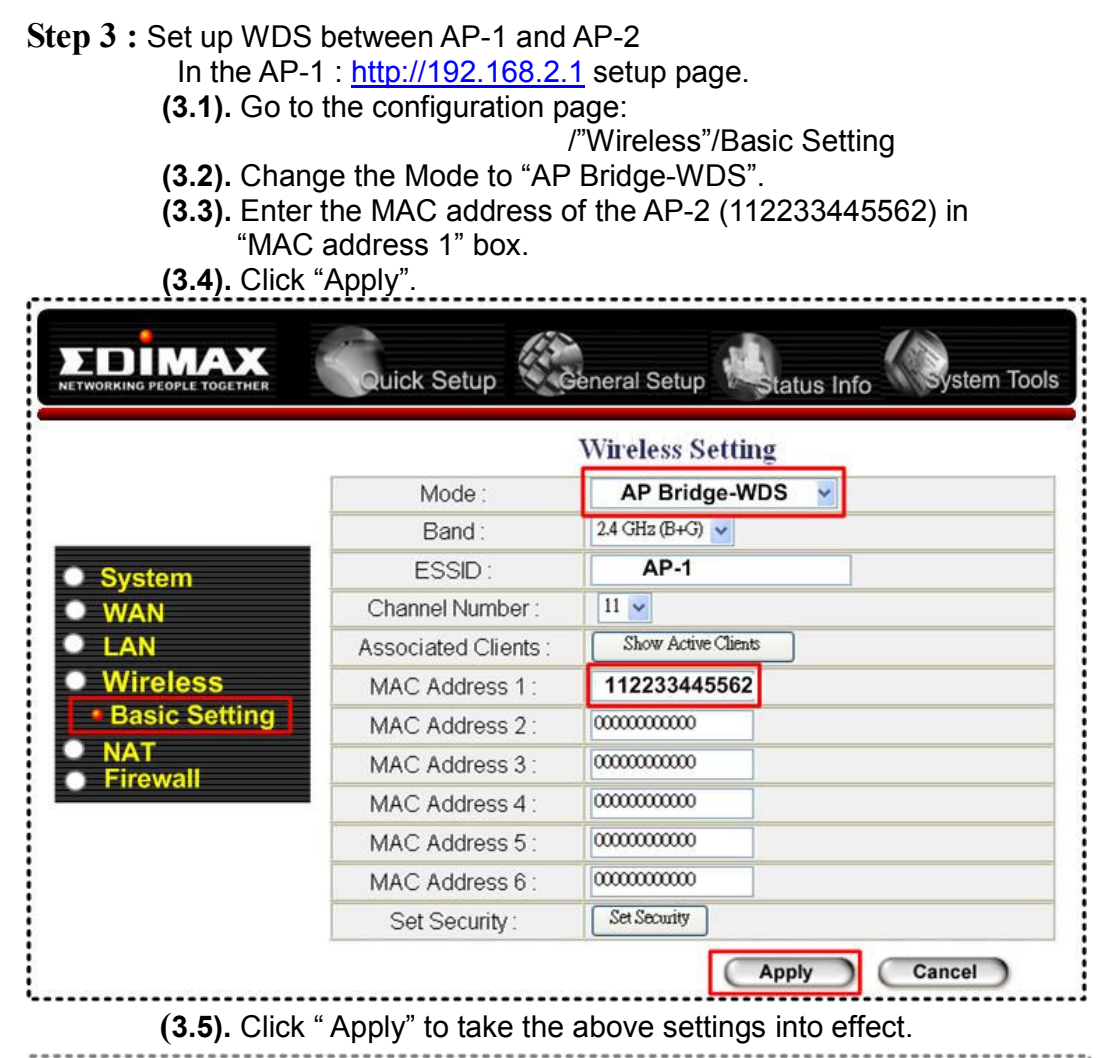

|                | Quick Setup                                                                                                    |
|----------------|----------------------------------------------------------------------------------------------------|
| System         |                                                                                                    |
| • WAN          | Sattings saved successfully                                                                                                    |
| LAN            | Settings saved successions:                                                                                                    |
| Wireless       | You may press CONTINUE button to continue configuring other settings or press APPLY button to<br>costant the gustern for changes to take affect. |
| Access Control |                                                                                                    |
| • NAT          | Continue Apply                                                                                                    |
| Firewall       |                                                                                                    |
|                |                                                                                                    |

In the AP-2: http://192.168.2.2 setup page

- (3.6). Go to configuration page:
  - /"Wireless"/Basic Setting
- (3.7). Change the Mode to "AP Bridge-WDS".
- (3.8). Enter the MAC address of the AP-1(112233445561) in "MAC address 1" box.
- (3.9). Click "Apply".

|                 | Wireless Setting     |                     |  |
|-----------------|----------------------|---------------------|--|
|                 | Mode :               | AP Bridge-WDS       |  |
|                 | Band:                | 2.4 GHz (B+G) 🗸     |  |
| System          | ESSID :              | AP-2                |  |
| WAN             | Channel Number :     | 11 🗸                |  |
| LAN             | Associated Clients : | Show Active Clients |  |
| Wireless        | MAC Address 1:       | 112233445561        |  |
| Basic Setting   | MAC Address 2:       | 0000000000          |  |
| NAT<br>Firowall | MAC Address 3 :      | 0000000000          |  |
| - I liewali     | MAC Address 4 :      | 0000000000          |  |
|                 | MAC Address 5:       | 0000000000          |  |
|                 | MAC Address 6 :      | 00000000000         |  |
|                 | Set Security         | Set Security        |  |

(3.10) . Click "Apply" to take the above settings into effect.

|                | Quick Setup                                                                                                    |
|----------------|----------------------------------------------------------------------------------------------------|
| System         |                                                                                                    |
| • WAN          | Settings saved successfully                                                                                                    |
| LAN            | ocangs surve successiony.                                                                                                    |
| Wireless       | You may press CONTINUE button to continue configuring other settings or press APPLY button to<br>restart the system for changes to take effect |
| Access Control |                                                                                                    |
| • NAT          | Continue Apply                                                                                                    |
| Firewall       |                                                                                                    |
|                |                                                                                                    |

At this stage, the WDS between AP-1 and AP-2 is ok. The PC A,B,C and D are now linked.

**Step 4**: Set up WDS between AP-1 and AP-3

In the AP-1: <u>http://192.168.2.1</u> setup page.

(4.1). Go to the configuration page:

/"Wireless"/Basic Setting

- (4.2). Change the Mode to "AP Bridge-WDS".
- (4.3). Enter the MAC address of the AP-3 (112233445563) in
  - "MAC address 2" box.
- (4.4). Click "Apply".

|               | Wireless Setting     |                     |  |  |
|---------------|----------------------|---------------------|--|--|
|               | Mode :               | AP Bridge-WDS       |  |  |
|               | Band :               | 2.4 GHz (B+G) 🗸     |  |  |
| Svstem        | ESSID :              | AP-1                |  |  |
| • WAN         | Channel Number :     | 11 🗸                |  |  |
| LAN           | Associated Clients : | Show Active Clients |  |  |
| Wireless      | MAC Address 1:       | 112233445562        |  |  |
| Basic Setting | MAC Address 2 :      | 112233445563        |  |  |
|               | MAC Address 3 :      | 0000000000          |  |  |
| Filewall      | MAC Address 4 :      | 0000000000          |  |  |
|               | MAC Address 5 :      | 00000000000         |  |  |
|               | MAC Address 6 :      | 00000000000         |  |  |
|               | Set Security:        | Set Security        |  |  |

(4.5) . Click "Apply " to take the above settings into effect.

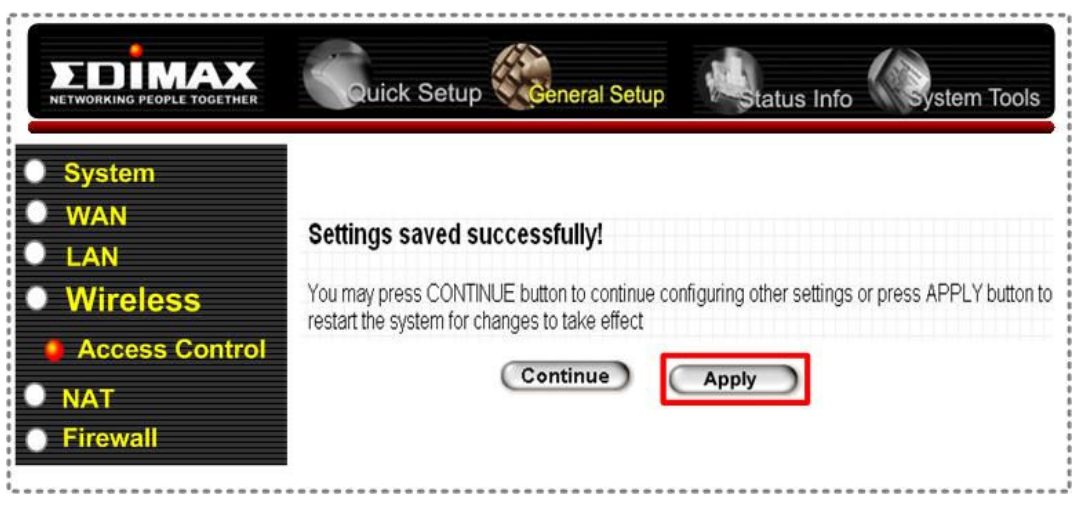

In the AP-3: <u>http://192.168.2.3</u> setup page

(4.6). Go to configuration page:

/"Wireless"/Basic Setting

- (4.7). Change the Mode to "AP Bridge-WDS".
- (4.8). Enter the MAC address of the AP-1(112233445561) in "MAC address 1" box.
- (4.9). Click "Apply".

|               | Wireless Setting    |                     |  |
|---------------|---------------------|---------------------|--|
|               | Mode :              | AP Bridge-WDS       |  |
|               | Band :              | 2.4 GHz (B+G) 🗸     |  |
| Svstem        | ESSID :             | AP-3                |  |
| WAN           | Channel Number :    | 11 🗸                |  |
| LAN           | Associated Clients: | Show Active Clients |  |
| Wireless      | MAC Address 1:      | 112233445561        |  |
| Basic Setting | MAC Address 2 :     | 0000000000          |  |
| NAT           | MAC Address 3 :     | 0000000000          |  |
|               | MAC Address 4 :     | 00000000000         |  |
|               | MAC Address 5 :     | 00000000000         |  |
|               | MAC Address 6 :     | 00000000000         |  |
|               | Set Security:       | Set Security        |  |

(4.10) . Click "Apply " to take the above settings into effect.

| NETWORKING PEOPLE TOGETHER | Quick Setup                                                                                   |
|----------------------------|-----------------------------------------------------------------------------------------------|
| System                     |                                                                                               |
| • WAN                      | Settings saved successfully!                                                                  |
| LAN                        | ocungs surve successiony.                                                                     |
| Wireless                   | You may press CONTINUE button to continue configuring other settings or press APPLY button to |
| Access Control             |                                                                                               |
|                            | Continue Apply                                                                                |
|                            |                                                                                               |
| Filewall                   |                                                                                               |
|                            |                                                                                               |

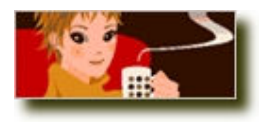

All WDS settings required for AP-1, AP-2 and AP-3 are complete. Please check whether wired PC A, C,

E and wireless PC B, D and F are linked together and can access the Internet.